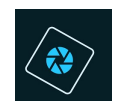

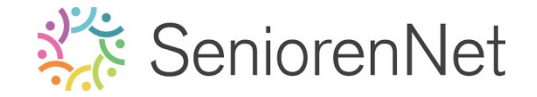

3. Lagen transformeren met hulplijnen

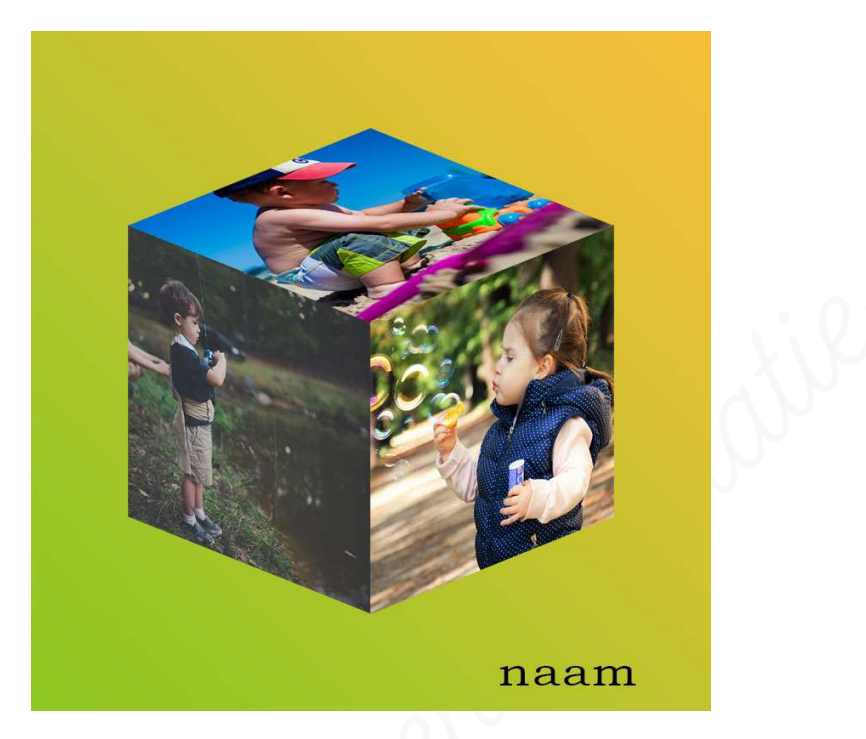

### 1. <u>Doel van dit lesje</u>

In dit lesje gaan we gaan werken met het gereedschap Uitsnijden, hulplijnen plaatsen, afbeeldingen overplaatsen naar uw werkdocument, Transformeren → Vervormen, Verloop maken en toepassen, afbeeldingsgrootte aanpassen.

#### 2. Gereedschap uitsnijden toepassen.

1. Open de 3 afbeeldingen in un PSE

Ga naar Bestand  $\rightarrow$  openen of sneltoets CTRL+O  $\rightarrow$  kies uw mapje waar u deze <u>materialen hebt opgeslaan</u>  $\rightarrow$  klik op eerste afbeelding, houdt nu Shifttoets in en selecteer de andere twee afbeeldingen, zijn de 3 afbeeldingen geselecteerd klik dan op openen.

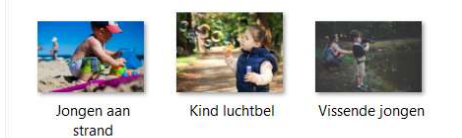

Openen

Annuleren

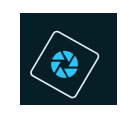

# SeniorenNet

U zal merken dat de **3 afbeeldingen** elk op een **apart tabblad** staan.

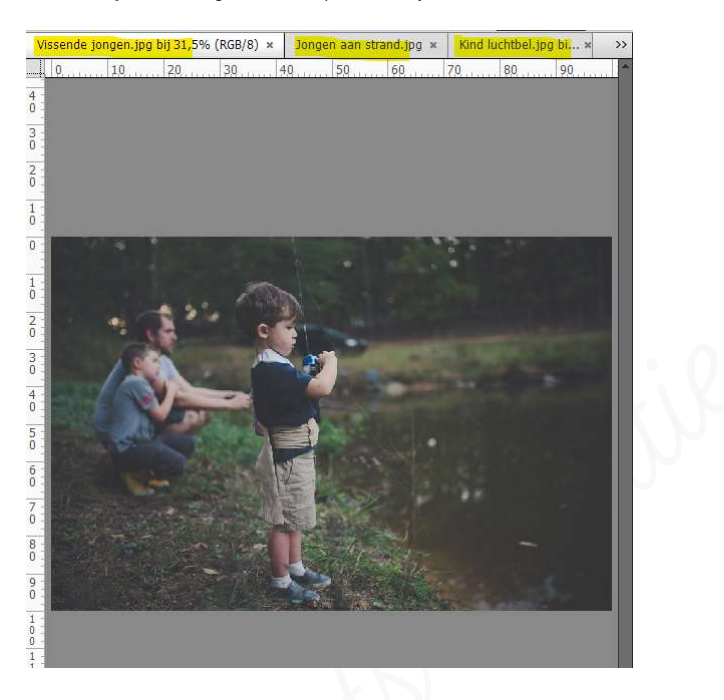

- 2. <u>Vissende jongen uitsnijden</u>.
  - Klik op het tabblad van de vissende jongen, zodat deze afbeelding zichtbaar wordt.
  - Ga naar Afbeelding → Uitsnijden of gebruik in de gereedschapsbalk uitsnijden, deze herkent u aan volgende symbool.

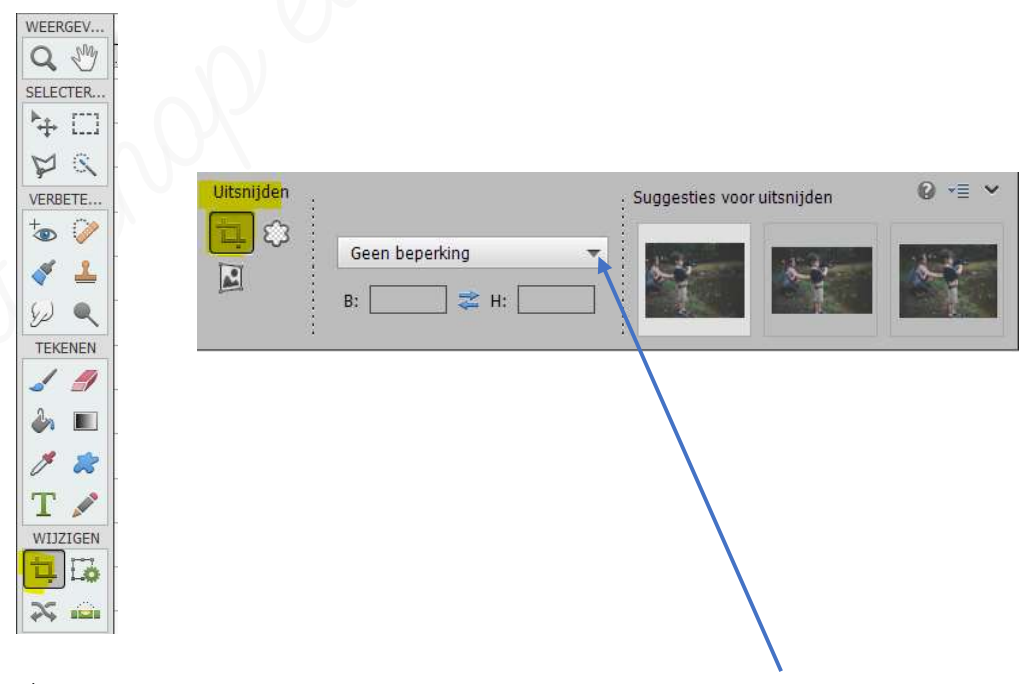

We gaan nu onge waarden instellen door te klikken op omgekeerde pijltje naast geen beperkingen en u bekomt een uitklapvenster met verschillende mogelijkheden.

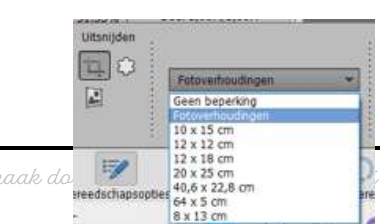

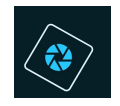

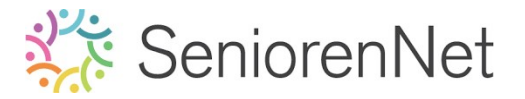

> U klikt op fotoverhouding

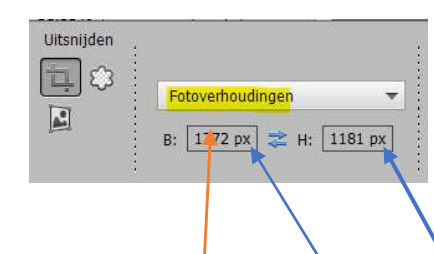

Nu ziet u dat de breedte en de hoogte zijn ingesteld in pixels.
 Wij willen dit pmgetten in cm.

Ga op **balkje van B staan** en klik op uw **rechtermuisknop** en er zal dan een **uitklapvenster openen** met verschillende mogelijkheden.

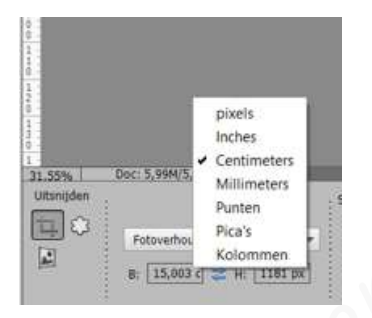

Klik op cm.
Vul nu de waarde in van 10 cm.

| Uitsnijden |                       | Suggesties voor uitsnijden | <b>⊘</b> •≣ |
|------------|-----------------------|----------------------------|-------------|
|            | Fotoverhoudingen 👻    |                            |             |
| <b>E</b>   | B: 10 cm 💐 H: 1181 px |                            |             |

Pas dit nu ook toe op de hoogte, we willen daar ook 10 cm.

| Atshijuen | 1                |       |
|-----------|------------------|-------|
|           | Fotoverhoudingen | *     |
|           | B. 10 cm 🔿 H     | 10 cm |

In onze gereedschapoptiesbalk kunnen we ook de resolutie (kwaliteit van de foto) aanpassen en we gaan deze wijzigen naar 220 pixels/inch.
 Opletten niet naar pixels/cm krijgt een volledig ander effect, met te klikken op omgekeerde pijltje kan u deze wijzigen van px/cm tot px/inch

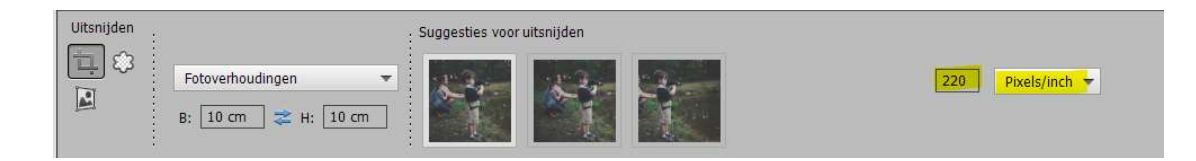

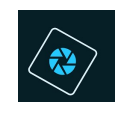

# SeniorenNet

We gaan nu de positie bepalen waar we willen uitsnijden.
 Met de pijltjestoets op uw toetsenbord kan u naar links of rechts gaan.
 We stellen deze zo in.

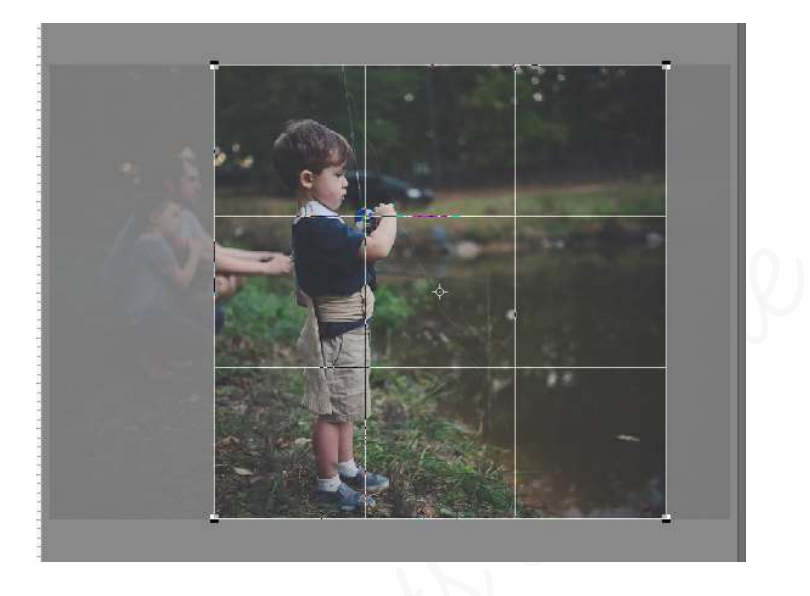

Druk dan op het **groene vinkje** en nu is de **foto bijgesneden** naar de gevraagde positie en grootte.

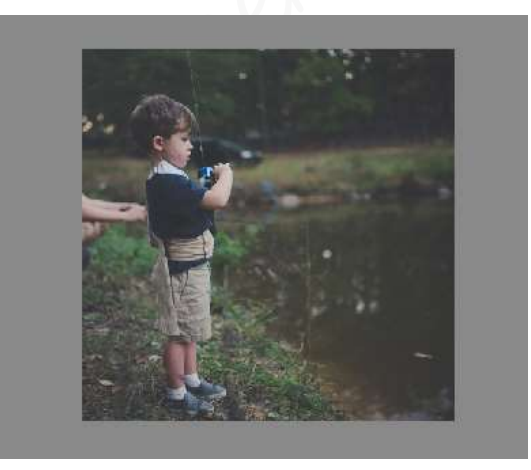

- 3. <u>Uitsnijden van de afbeeldingen "jongen aan strand" en "kind luchtbel"</u>
  - > Activeer nu het tabblad van jongen aan strand.
  - > Wijzig naar fotoverhouding
  - > Breedte en hoogte aanpassen naar 10 cm
  - Verplaats met de pijltjestoets op jouw toetsenbord om de juiste positie te hebben zoals hieronder weergegeven wordt.

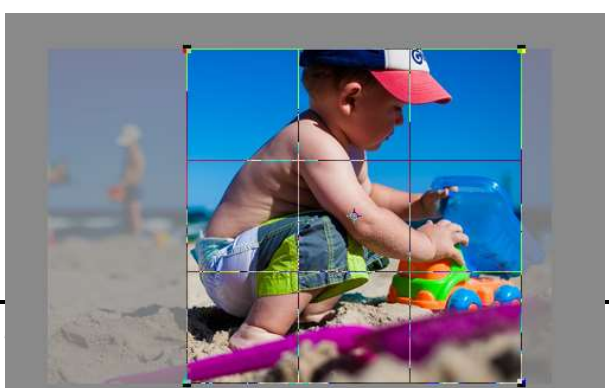

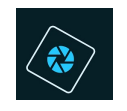

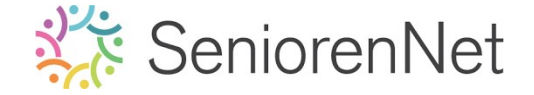

- Druk op het groene vinkje op de gevraagde grootte en positie uit te snijden
- > Herhaal deze stappen nu ook bij de afbeelding "kind luchtbel.

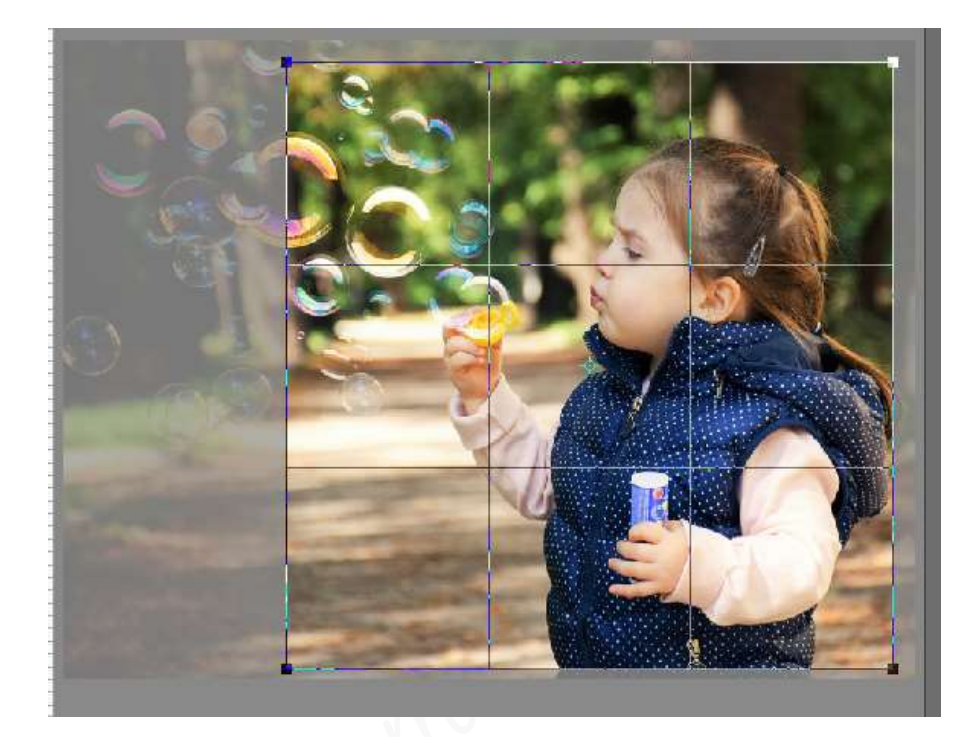

- 3. <u>Maken van een nieuw document .</u>
  - 1. Achtergrondkleur instellen.
    - Dubbelklik met uw muisknop op de achtergrondkleur en geef deze een kleur naar keuze, ik koos voor #cfc9cd

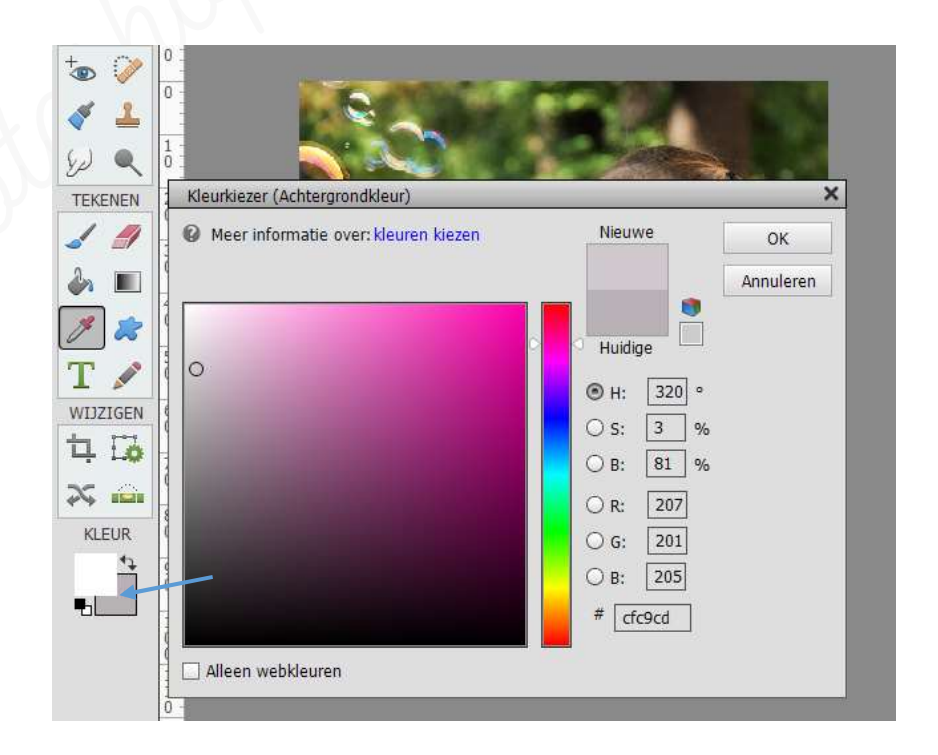

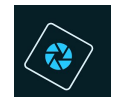

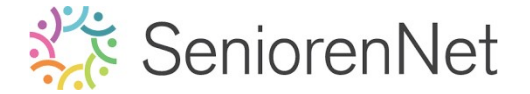

- 2. Maken van een nieuw bestand
  - ➤ Ga naar Bestand → Nieuw → leeg bestand en vul de gegevens in:
    - Naam: Lesje 03 + jouw nickname
    - Breedte: 14 cm
    - Hoogte: 14 cm
    - Resolutie: 220 pixels/inch
    - Kleurmodus: KBG-kleur
    - Achtergrondinhoud: Achtergrondkleur

| Naam:                  | Lesje 03 + jouw i | nickname    |   | OK                             |
|------------------------|-------------------|-------------|---|--------------------------------|
| Document <u>t</u> ype: | Aangepast         |             | • | Annuleren                      |
| Grootte:               | Geen              |             | - | <u>V</u> oorinstelling opslaan |
| Breedte:               | 14                | Centimeters | • | Voorinstelling verwijderen     |
| Hoogte:                | 14                | Centimeters | • |                                |
| Resolutie:             | 220               | Pixels/inch | - | Afhaaldinaanaatha              |
| Kleurmodus:            | RGB-kleur         |             | - | Arbeelaingsgrootte:<br>4,21M   |
| Achtergrondinhoud:     | Achtergrondkleur  |             | - |                                |

### Alles correct ingevuld druk op ok

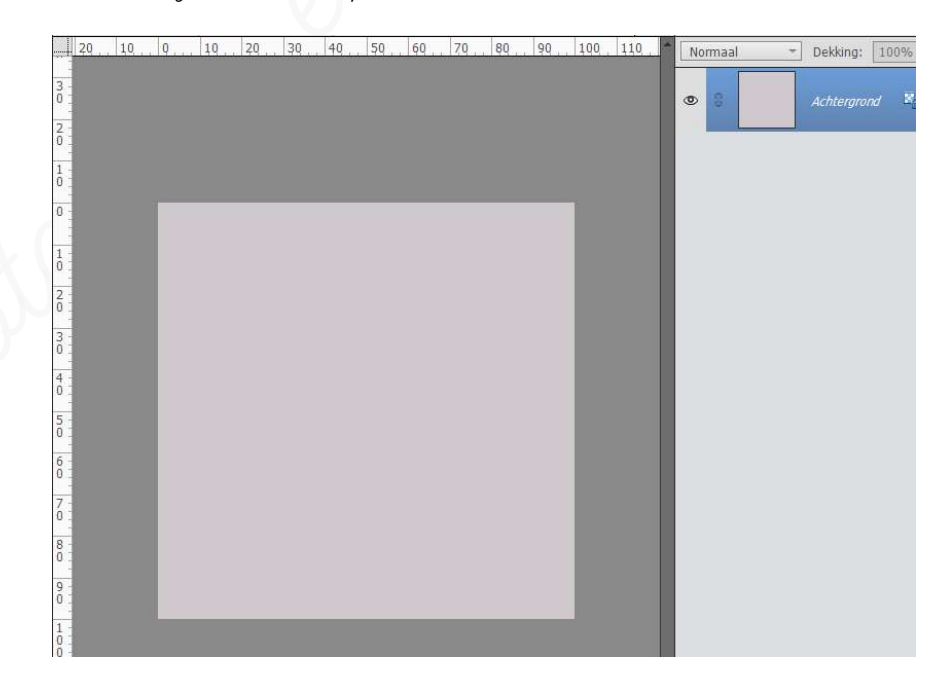

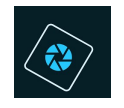

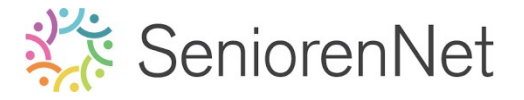

## 4. <u>Julplijnen instellen</u>

- 1. We gaan in ons werkje hulplijnen plaatsen:
  - > Horizontaal doen we dit op 2, 4, 6, 10 en 12 cm
  - > Verticaal plaatsen we deze op 2, 7 en 12 cm
- 2. Ga naar Weergave → Nieuwe hulplijnen → klikken

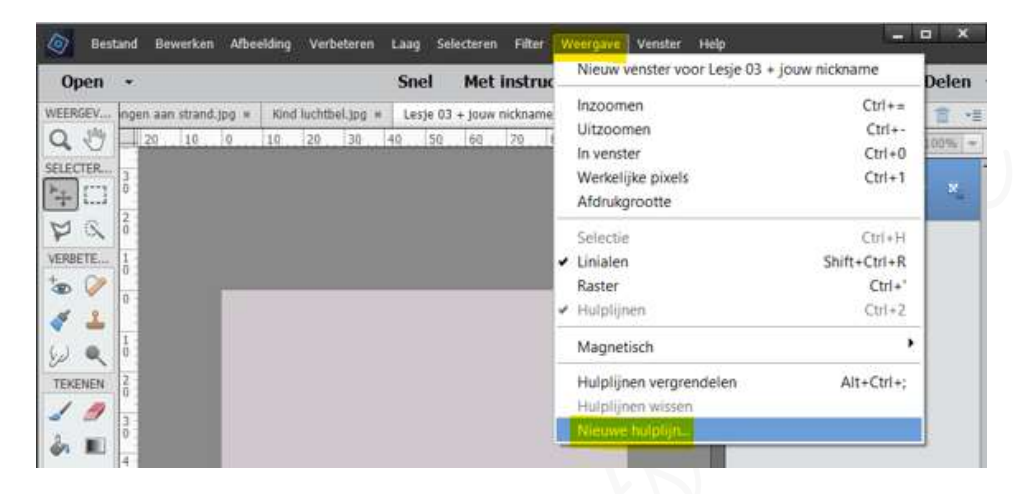

U krijgt dan volgend **venstertje**.

| Nieuwe hulplijn | ×         |
|-----------------|-----------|
| Oriëntatie      | ОК        |
| Verticaal       | Annuleren |
| Positie: 0%     |           |

We gaan **eerste de horizontale hulplijnen** maken en dan de verticale lijnen. Zorg dat **Horizontaal aangeklikt** is.

**Klik** op **balkje naast positie** en wijzig van **%** naar **cm** en geef de **waarde** in van **2 cm** 

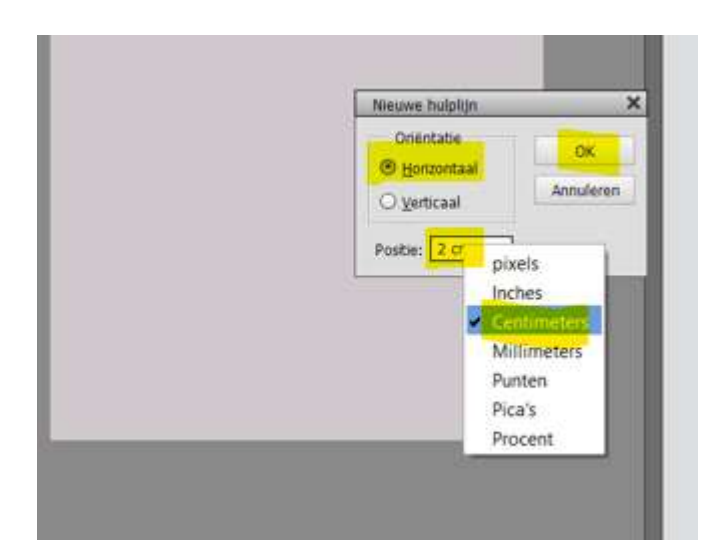

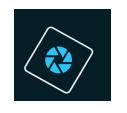

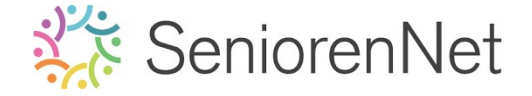

Klik op ok en onze eerste hulplijn op 2 cm horizontaal is zichtbaar op ons werkdocument

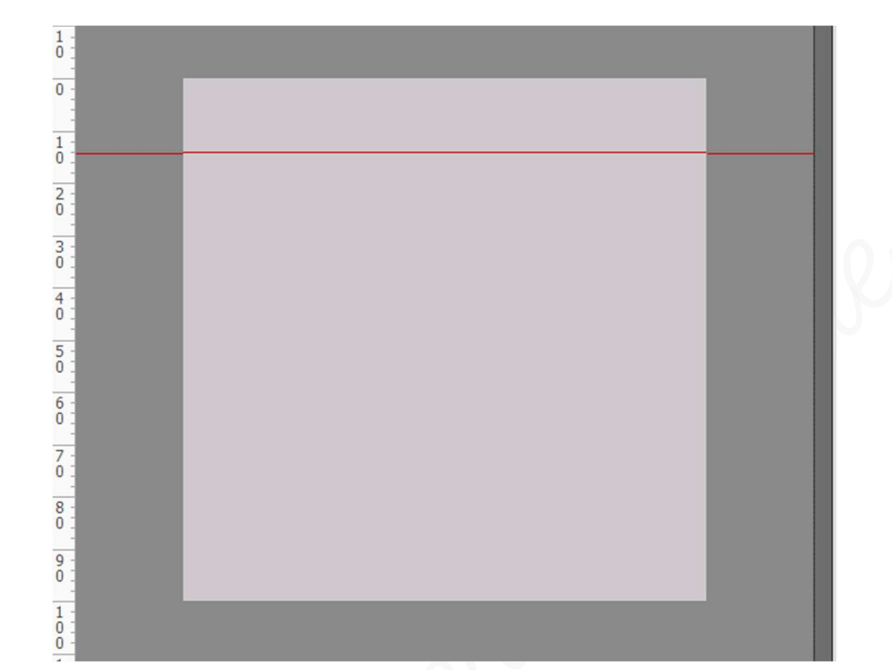

Herhaal dit nu ook voor de andere horizontale hulplijnen op positie: 4cm, 6 cm, 10 cm en 12 cm

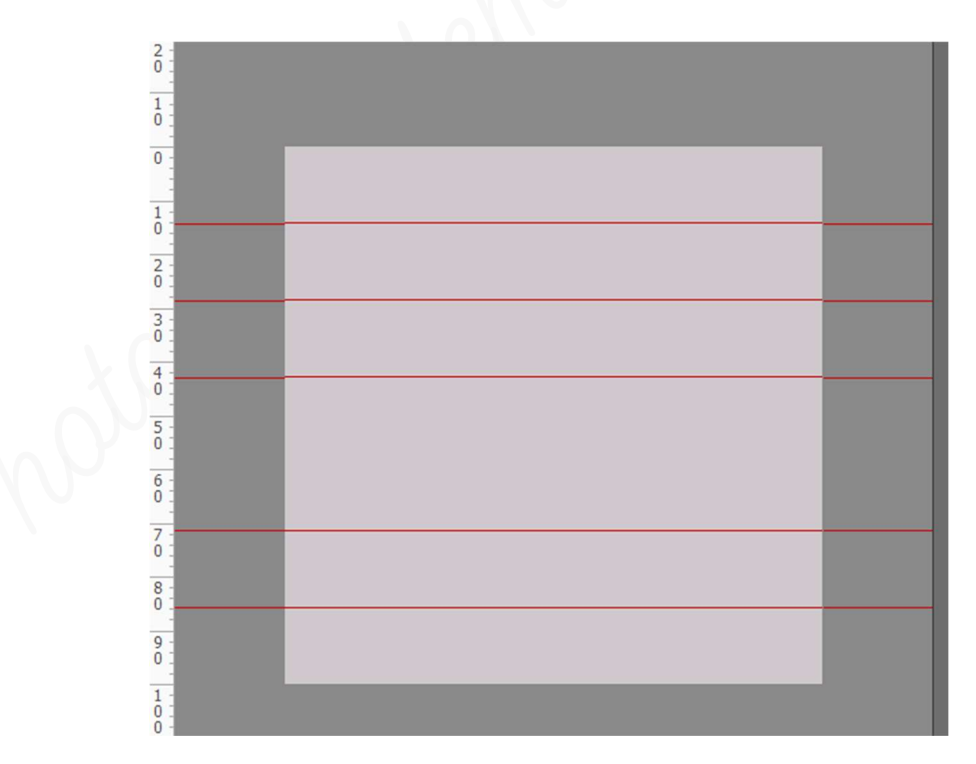

We willen nu ook **verticale hulplijnen op positie 2 cm, 7 cm en 12 cm, vink** nu wel **verticaal** aan.

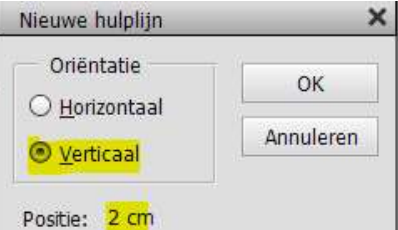

8

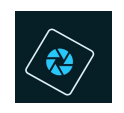

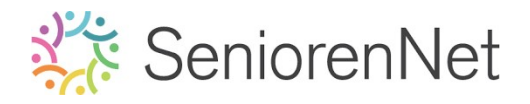

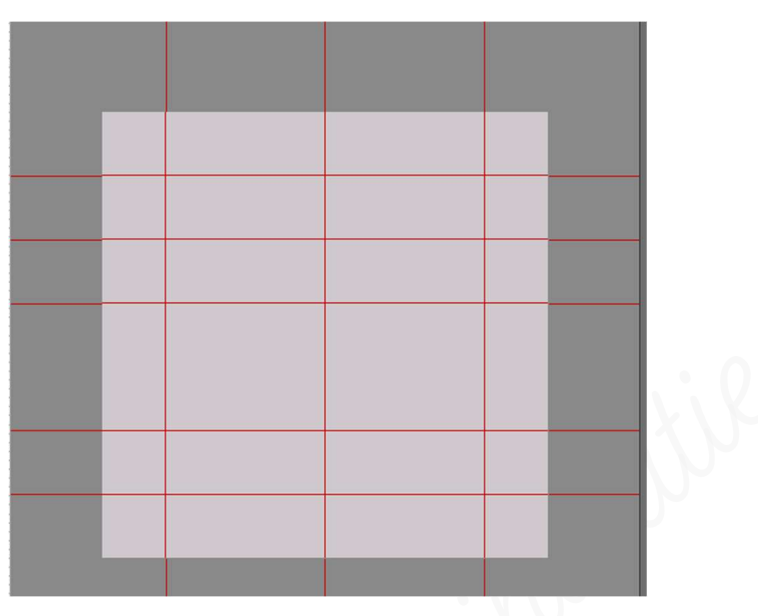

### 5. <u>Maken van de kubus</u>

- 1. <u>Afbeelding Vissende jongen overbrengen naar ons werkdocument</u>
  - > We gaan onze vissende jongen overbrengen naar ons werkdocument
  - Klik bovenaan op het tabblad van de vissende jongen, zodat deze zichtbaar wordt.
  - > Doe CTRL+A (alles selecteren)
  - Doe dan CTRL+C (kopiëren)
  - Ga naar uw werkdocument (tabblad lesje03+jouw nickname)
  - > Doe nu CTRL+V (plakken)
  - > Afbeelding van uw vissende jongen staat in uw werkdocument.
  - > Verander de naam van laag 1 naar vissende jongen

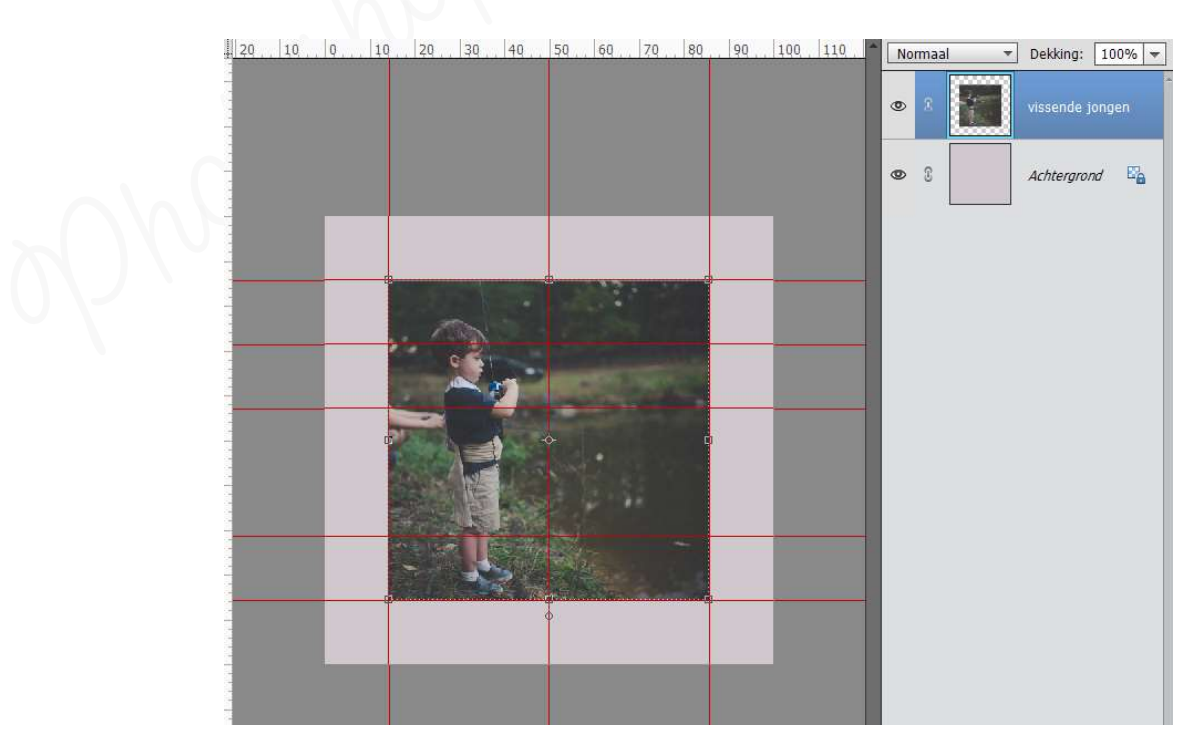

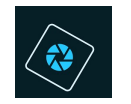

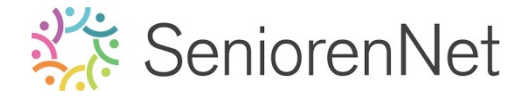

- 2. <u>Transformeren van de afbeelding vissende jongen</u>
  - We gaan nu onze foto transformeren. Dit kan u doen op 2 manieren:
    - Ga naar Afbeelding → Transformatie → vervormen
       Doe CTRL+T (selectie te maken rond de afbeelding) →

Uitklapvenster  $\rightarrow$  vervormen

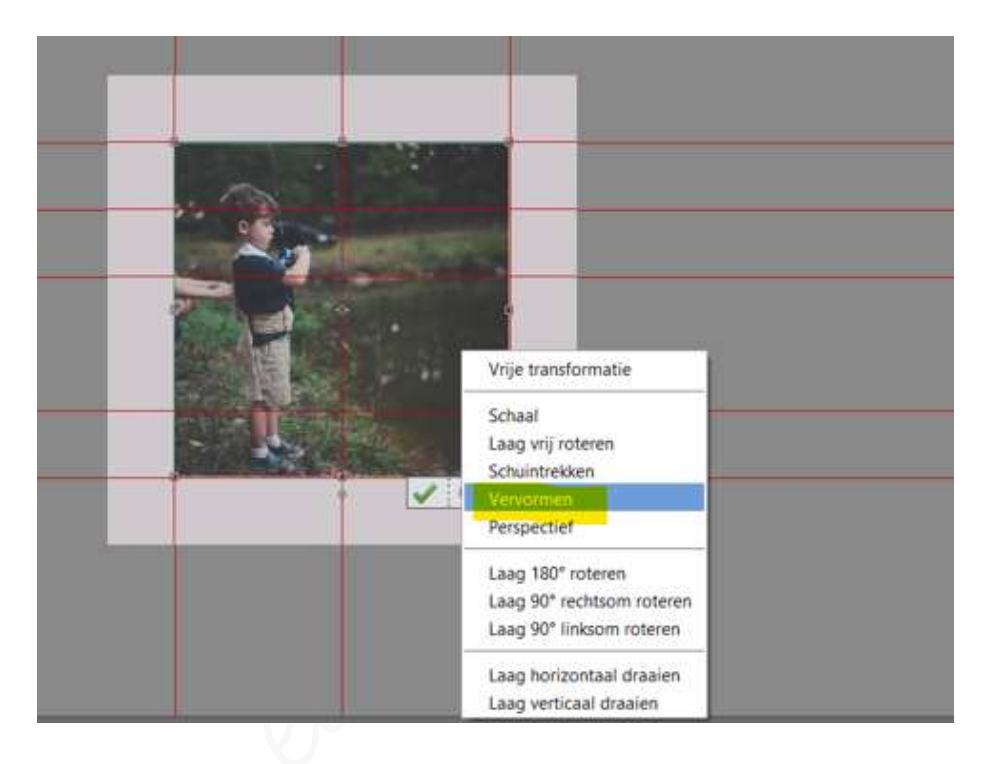

Sleep nu elke hoek apart naar het juiste snijpunt van de horizontale en verticale hulplijnen. Zie hieronder:

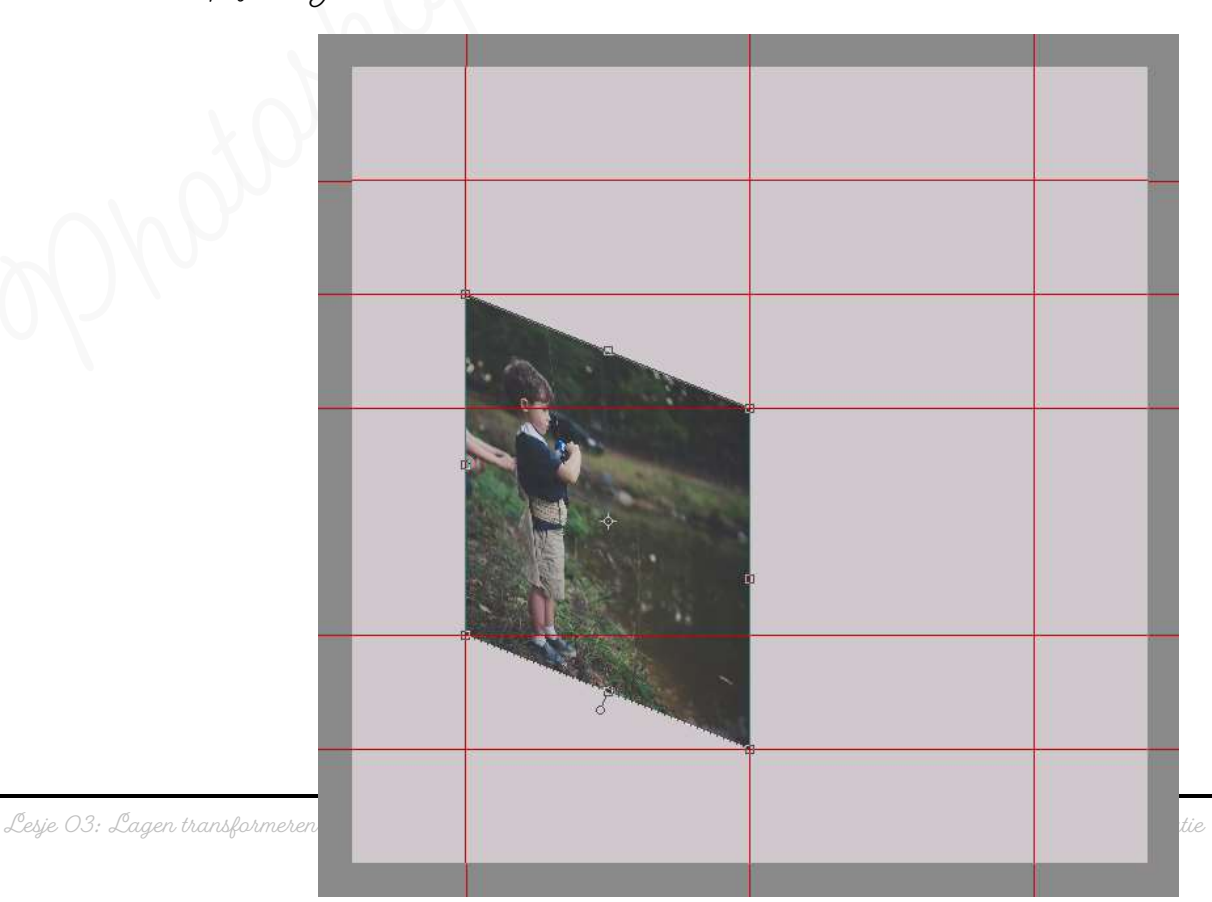

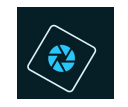

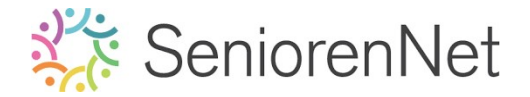

Is dit net zoals hierboven druk dan op het groene vinkje.

- 3. Transformeren van afbeelding "kind luchtbel"
  - > Activeer het tabblad van kind luchtbel
  - Doe CTRL+A (alles selecteren)
  - > Doe dan CTRL+C (kopiëren)
  - > Ga naar uw werkdocument (tabblad lesje03+jouw nickname)
  - > Doe nu CTRL+V (plakken)
  - > Afbeelding van uw kind luchtbel staat in uw werkdocument.
  - Verander de naam van laag 1 naar kind luchtbel
  - Doe CTRL+T → Verwormen → plaats de hoeken van deze afbeeldingen op de snijpunten van de horizontale en verticale hulplijnen zoals hieronder weergegeven wordt.
  - > Net hetzelfde druk op **groene vinkje**

ZORG DAT DE SNIJPUNTEN GOED AANGESLOTEN ZIJN MET DE AFBEELDING VISSENDE JONGEN. GOED INZOOMEN, vergrootglas gebruiken en handje om uit te zoomen.

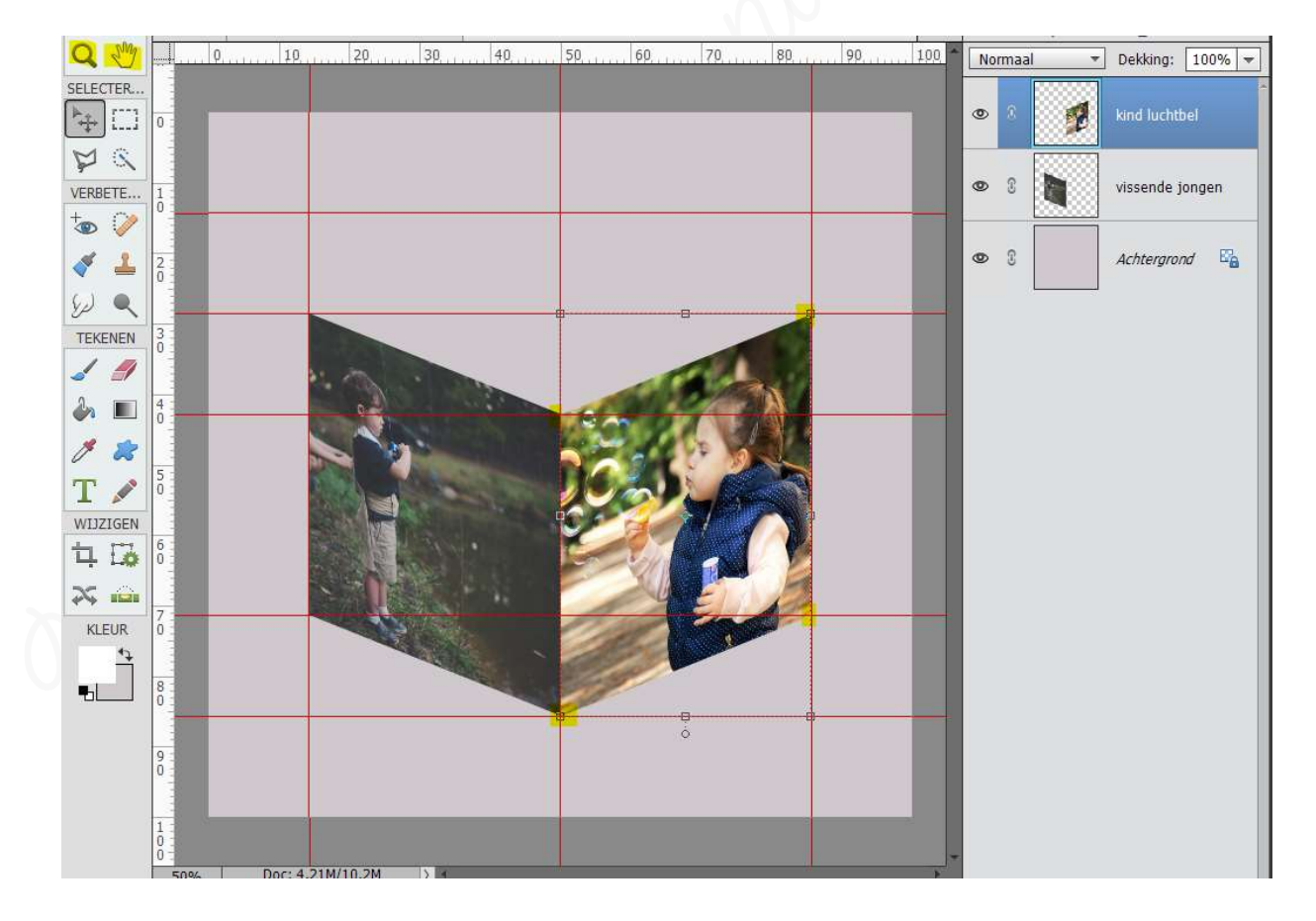

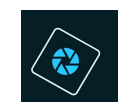

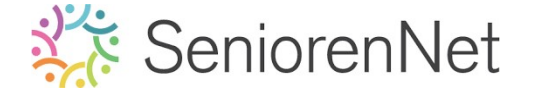

### 4. Transformeren van jongen aan strand

Pas dit nu ook toe met jongen aan het strand en vervorm zoals hieronder wordt weergegeven.

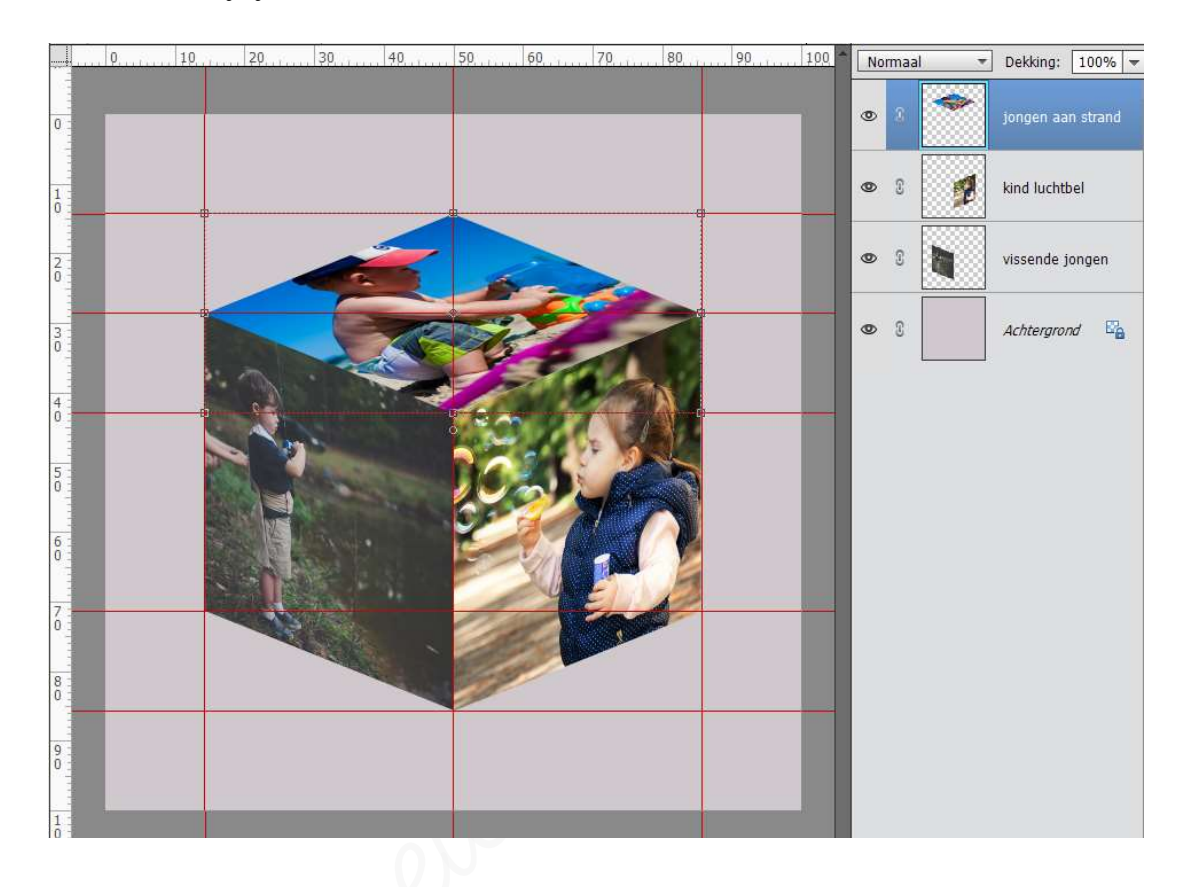

De 3 afbeeldingen mag u sluiten, door op tabblad op kruisje te klikken.
 Opletten dat u niet uw werkdocument afsluit.

U kan dege eventueel opslaan, maar geef dege dan een andere naam bv. kind luchtbel uitgesneden.

Onze hulplijnen hebben we niet meer nodig, dus gaan we de hulplijnen wissen.
Ga naar Weergave → hulplijnen wissen.

| Open -                                                                                                    | Nieuw venster voor Lesje 03 + jo                                          | uw nickname.psd                           |
|----------------------------------------------------------------------------------------------------|---------------------------------------------------------------------------|-------------------------------------------|
| EERGEV         Lesje 03 + jouw nickname.psd @ 50% (jongen aan strand, RGB/8) * *           Q         Q           Q         Q           Image: Second Second Se | Inzoomen<br>Uitzoomen<br>In venster<br>Werkelijke pixels<br>Afdrukgrootte | Ctrl+=<br>Ctrl+-<br>Ctrl+0<br>Ctrl+1      |
|                                                                                                    | Selectie<br>• Linialen<br>Raster<br>• Hulplijnen                          | Ctrl+H<br>Shift+Ctrl+R<br>Ctrl+<br>Ctrl+2 |
|                                                                                                    | Magnetisch<br>Hulplijnen vergrendelen<br>Hulplijnen wissen                | Alt+Ctrl+;                                |

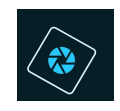

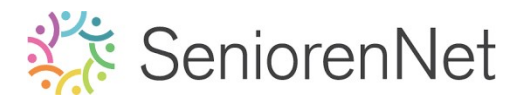

Sta eens jouw lesje op als psd

#### 6. <u>Maken van verloop</u>

- 1. <u>Voorgrondkleur en achtergrondkleur instellen</u>
  - We gaan nu een voorgrondkleur en achtergrondkleur kiezen. Standaard staat het voorgrondkleur op zwart en achtergrondkleur op wit.
  - Dubbel klik op het voorgrondkleur (zwarte) en de kleurenkiezer gaat open. Als u nu met uw muis over uw werkdocument gaat, ziet u een pipet.
  - We gaan het voorgrondkleur nemen we de groene kleur uit het broekje van kind op strand.

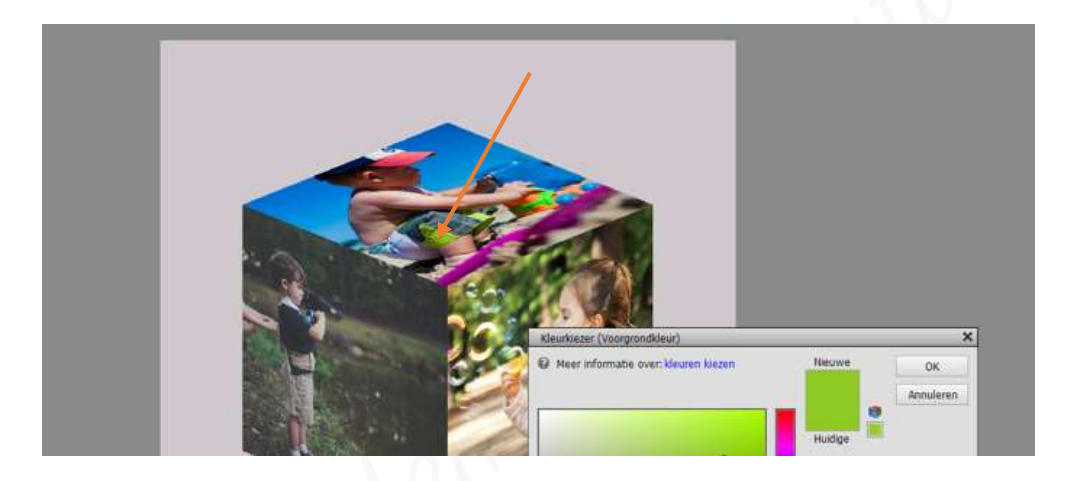

Bruk op **ok Voorgrondkleur** staat nu op **groene kleur van broekje** 

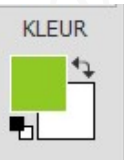

Voor de achtergrondkleur nemen we de gele kleur van bellenblager kind luchtbel

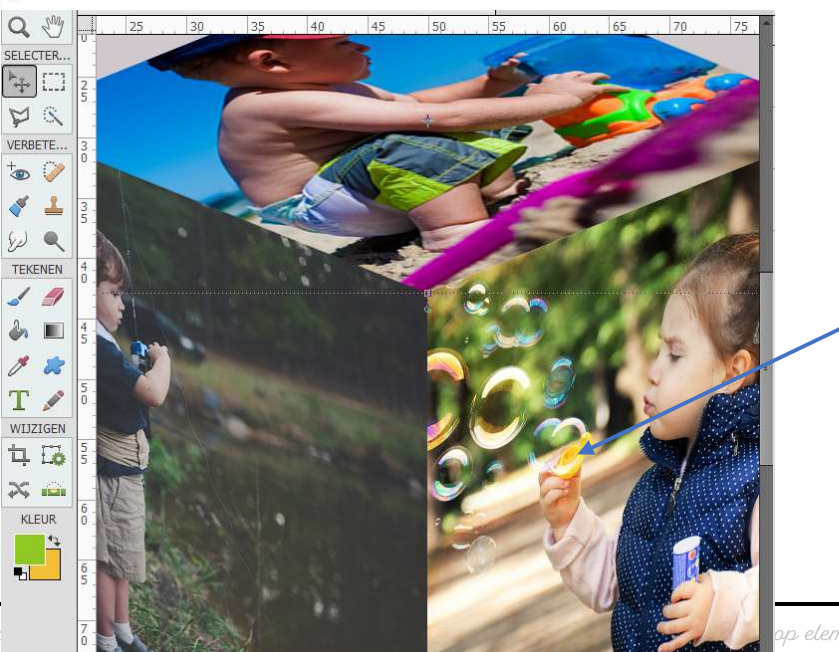

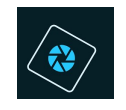

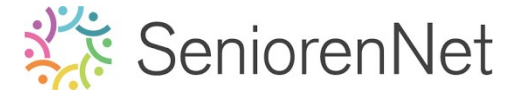

- 2. Verloop trekken.
  - We gaan nu een verloop trekken op ons werkdocument.
  - Activeer de achtergrondlaag en plaats daar een nieuwe laag, noem deze laag verloop

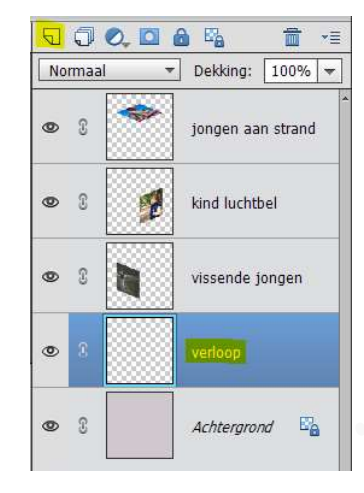

Activeer in de gereedschapbalk het verloop.

| 1 | _      |
|---|--------|
| ۵ |        |
| 8 | 22     |
| Т | A ROOM |

> In de gereedschapsopties krijgt u een balk met verschillende onderdelen

| Verloop |                               | 6 <sub>1</sub> |
|---------|-------------------------------|----------------|
| 1 -     | Modus: Normaal <b>3</b> 💌     |                |
|         | Dekking: 0 100%               | Lineair        |
| Be2     | 🗹 Omkeren 🗹 Transp. 🗹 Dither. |                |

Dit heeft het verloop weer dat u aangegeven hebt van voorgrondkleur naar achtergrondkleur.

Klikt u op het **omgekeerde pijltje**, krijgt u een **Uitklapscherm met** andere soorten verlopen.

Klikt u op het **omgekeerde pijltje naast standaard** ziet u nog **verschillende soorten verlopen** waar u uit kan kiezen.

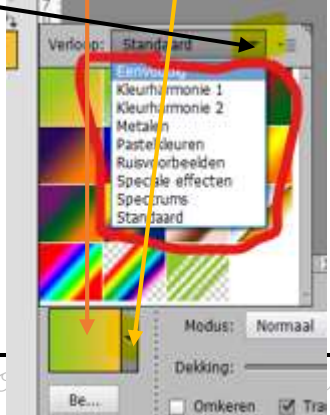

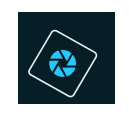

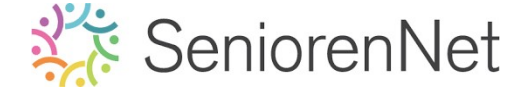

 Klikt u op **Bewerken**, dan krijgt u scherm waar u nog de verlopen kan aanpassen, dit komt later in de lessenreeks uitgebreider aan bod hoe u dit moet bewerken.

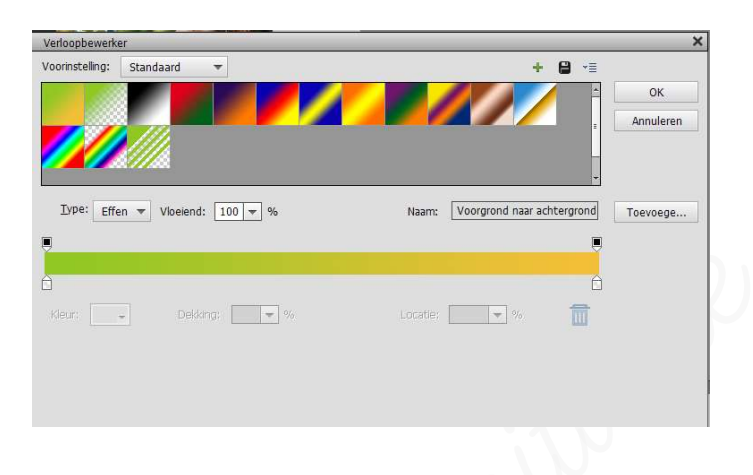

- Modus is overvloeimodus die u kan geven aan dit verloop, meestal blijft deze op normaal staan en passen we de overvloeimodus aan in ons lagenpalet.
- Dekking is de dekking die we geven aan dit verloop, terug gaan we ook hier meestal laten staan op 100% en passen we die aan in ons lagenpalet.
- Omkeren:

Staat er **geen vinkje** voor omkeren, betekend dit dat we werken van **Voorgrondkleur naar achtergrondkleur** 

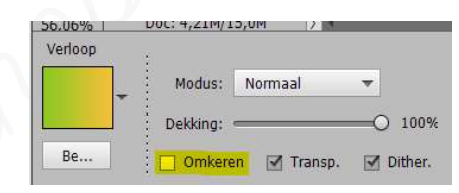

Staat er **wel een vinkje** voor **omkeren**, betekend dit dat we ons **Voorgrondkleur naar achtergrondkleur** zetten en **ons achtergrondkleur naar voorgrondkleur** brengen.

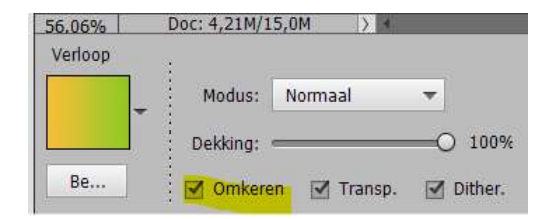

- Soorten verlopen
  - 1. Eerste vakje is **Lineair verloop**
  - 2. Tweede vakje is Radiaal verloop
  - 3. Derde vakje is Hoek verloop

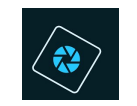

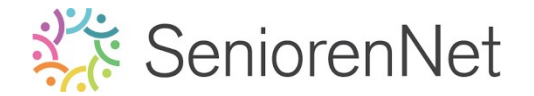

- 4. Vierde vakje is **reflectie verloop**
- 5. Vijfde vakje is **Ruit verloop**

Gedurende de lessenreeks zullen de verschillende soorten verlopen aan bod komen.

- > We gaan nu een verloop trekken.
  - Activeer un laag verloop.
  - Neem een lineair verloop
  - Plaats uw muisknop in de linker onderhoek en ga schuin naar boven naar de rechter hoek.

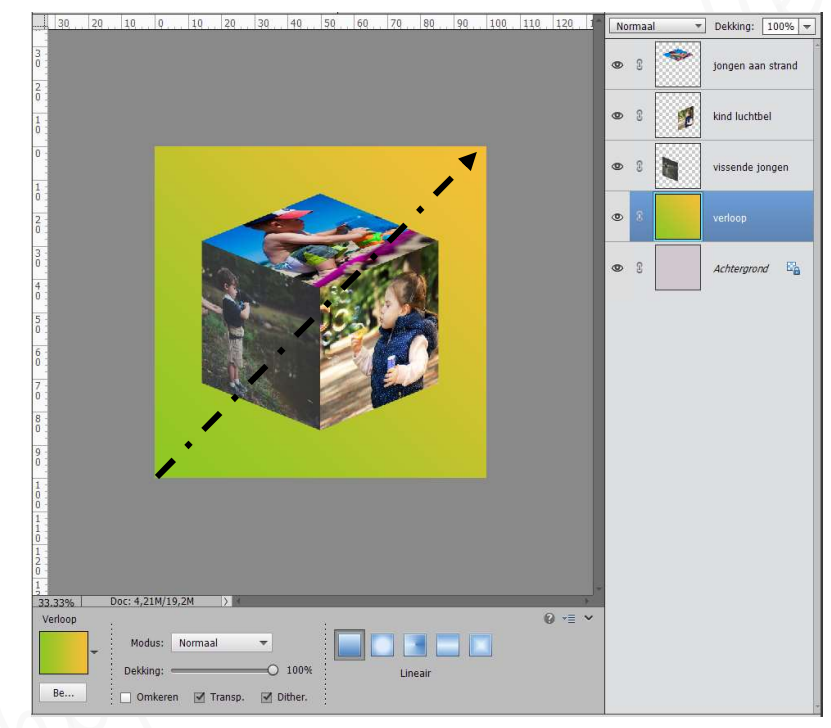

Nu is uw verloop getrokken.

- 7. <u>Afwerken en klaarmaken om te versturen naar de groep</u>
  - Plaats bovenaan een nieuwe laag en plaats jouw naam op jouw werkje, zie eventueel vorige lesjes.

Gebruik hiervoor het Tekstgereedschap, lettertype, kleur, lettergrootte;...

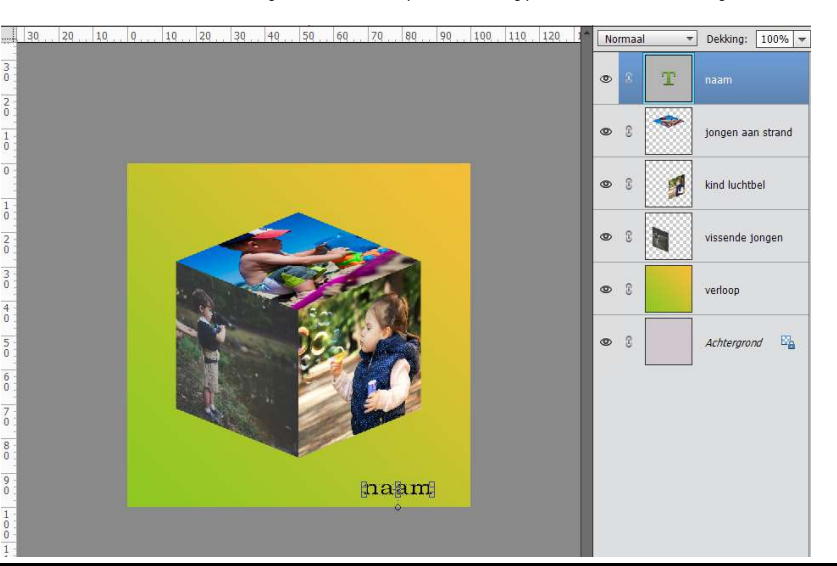

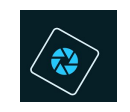

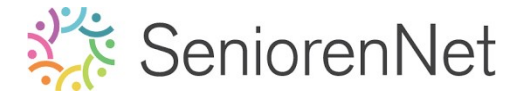

- Sla je werkje nog eens op.
   Bestand → Opslaan.
- 3. <u>Aanpassen van de afbeeldingsgrootte.</u>
  - ➢ Als we nu gaan kijken naar de afbeeldingsgrootte (Afbeelding → vergroten/verkleinen → afbeeldingsgrootte) dan zien we dat onze hoogte en breedte op 1200px staan.

| - | Afbeeldingsgrootte              | afbeeldingsgrootte |     | OK           |
|---|---------------------------------|--------------------|-----|--------------|
|   | Pixelafmetingen: 4,121          |                    |     | Annuleren    |
|   | Breedte: 1200                   | pixels 🔻 🗔 o       |     | <u>H</u> elp |
|   | Hoogte: 1200                    | ] pixels 🔻         |     |              |
|   | Documentgrootte:                |                    |     |              |
|   | Breedte: 5,455                  | Inches             | ▼]_ |              |
|   | Hoogte: 5,455                   | ] Inches           |     |              |
|   | Resolutie: 220                  | Pixels/inch        | *   |              |
| 5 | 🛾 <u>S</u> tijlen schalen       |                    |     |              |
| 5 | 🛿 Verho <u>u</u> dingen behoude | en                 |     |              |

Binnen de groep van Seniorennet werd er afgesproken dat ons bestand max. tot 800 px gaat aan **langste zijde** en bij het **opslaan als jpg max.** tot 150kb gaan

- Clanpassen naar 800px.
  - Pas hier de hoogte of de breedte aan naar 800 px, zorg wel dat stijlen schalen, verhoudingen behouden en nieuwe beeldpixels berekenen aangevinkt staan, anders krijgt u vervorming uw werk.

| Meer inform                | natie over:  | afbeeldingsgrootte |     | ОК           |
|----------------------------|--------------|--------------------|-----|--------------|
| Pixelafmetin               | aen: 1.83)   | 4                  |     | Annulerer    |
| Breedte:                   | 800          | ] pixels 🔻 🗔 o     |     | <u>H</u> elp |
| Hoogte:                    | 800          | ] pixels 🔻         |     |              |
| Documentg                  | prootte:     |                    |     |              |
| Breedte:                   | 3,636        | Inches             | • _ |              |
| Hoogte:                    | 3,636        | Inches             | - 3 |              |
| Resolutie:                 | 220          | Pixels/inch        | Ŧ   |              |
| Resolutie:<br>Stijlen scha | 220<br>len   | ] Pixels/inch      | •   |              |
| Verho <u>u</u> dinge       | en behoude   | n                  |     |              |
| Nieuwe bee                 | Idpixels ber | ekenen             |     |              |

staat alles bij u aangegeven zoals hierboven, druk op ok  ${\mathcal U}$  ziet uw werkje verkleinen.

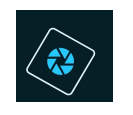

# 🗱 SeniorenNet

Wilt u nog eens controleren of deze op max. 800 px staat, ga dan naar **afbeeldingsgrootte.** (*Afbeelding*  $\rightarrow$  *vergroten/verkleinen*  $\rightarrow$  *afbeeldingsgrootte*)

- 4. Sla nu op als jpg-bestand (werkwijze zie les 1 of 2)
- 5. Ben je klaar stuur het door naar de groep (werkwijze zie les 1 of 2)

# Resultaat;

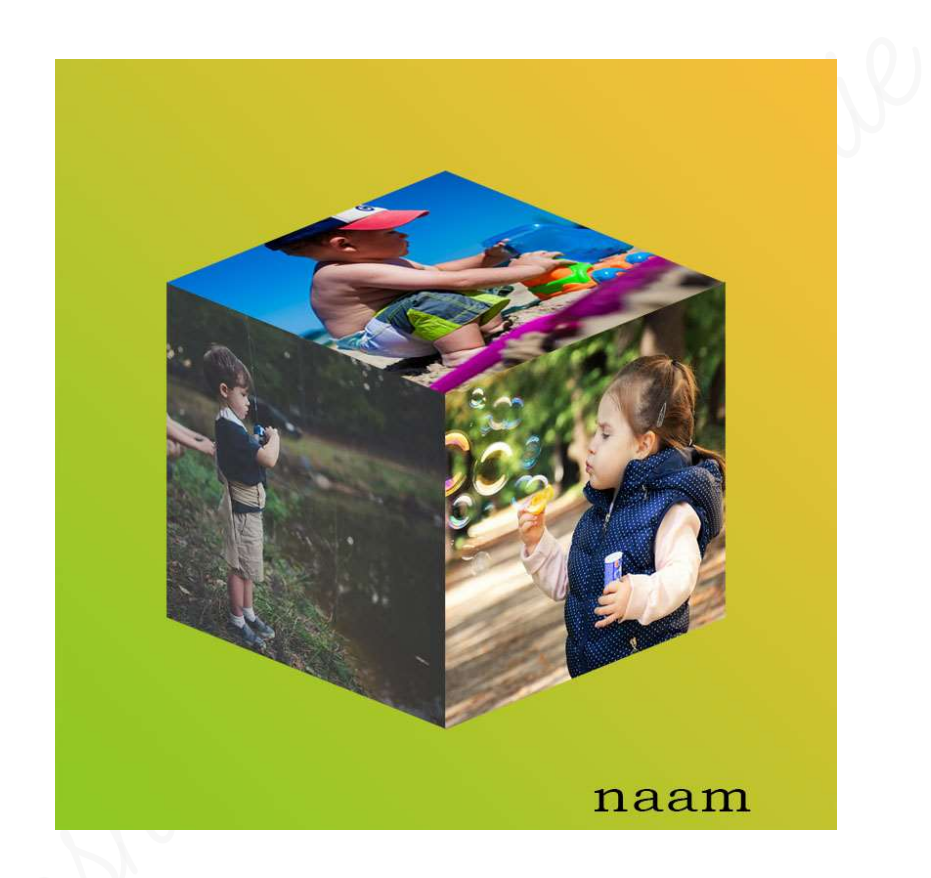